## ParentPay

Already have a ParentPay account? If you already have a ParentPay account, either with our school or another ParentPay school, you can simply login to that account and add your other children via the add a child button on your home page.

You will need the activation username and password above to do this.

**New to ParentPay?** Go to parentpay.com, click login and enter the username and password above. You will be prompted to change these when you set up your account.

You will require an email address to activate your account.

You can add multiple children to the same ParentPay account using the add a child button on your home page.

Please check your email accounts for an activation letter and activate your account before the 25<sup>th</sup> October 2022. The letter will have been sent to the email address you have given to the school.

## ABM Dietary Forms

For all those who have returned your dietary forms, your meal options will be available online.

If you have not handed your form to the school office, your child will be provided with a vegetarian option. Once we have the form back, the meal selection will be altered.

*Please note*, the dietary requirements are for specific diets, allergies not meal preferences. If your child does not like cherries or strawberries or fish then this is not a dietary requirement/allergy but a preference.

Finally, it is extremely important you read all the information provided and register your accounts and start booking school meals.

If you require any further assistance with ParentPay, please contact the school office on 0121 553 0658 alternatively email <u>contactus@rydersgreen\_sandwell\_sch\_uk</u> or visit <u>https://parent-</u> support.parentpaygroup.com